## iOptron<sup>®</sup> SmartStar<sup>®</sup> Cube<sup>™</sup>-A 8401 Hand Controller Firmware Upgrade Instruction

### TYPICAL MISTAKES AND ERRORS WITH FIRMWARE UPGRADE:

- 1. Invalid Port Number: in Device Manager, make sure you have the correct COM port number for CP210x;
- 2. Do not check Update Type as Object Catalog;
- 3. Wrong ".bin" file: make sure you have the correct ".bin" file for firmware upgrade.
- 4. If you upgrade process is interrupted or get a blank screen, refer to the steps at the end of this instruction to re-load it.

#### **UPGRADE INSTRUCTIONS**

- 1. Download and save USB-to-COM port driver based on you Windows operation system
- 2. Download and install iOptron Downloader
- 3. Download 8401 hand controller firmware
- 4. Make sure the mount is power off and the USB cable is not connected to the PC.

#### 5. Install cp2101(usb2com) driver

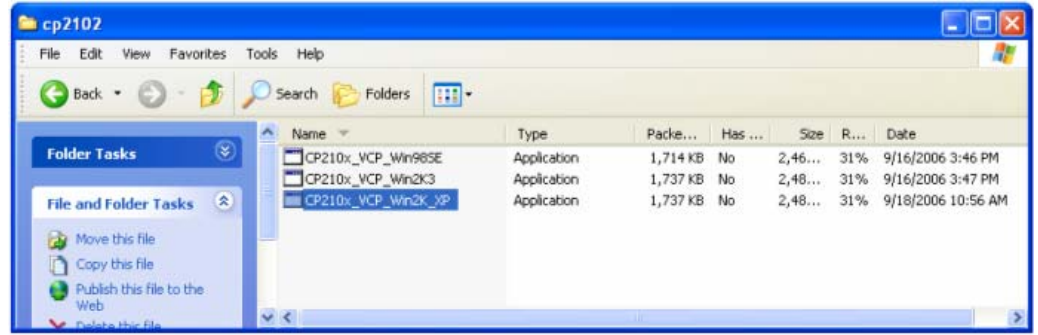

Choose the appropriate driver for your OS. In this case is a Windows XP operation system. For Windows Vista, select CP210x\_VCP\_Win2K\_XP. Double click on it, and an InstallShield Wizard window will be displayed:

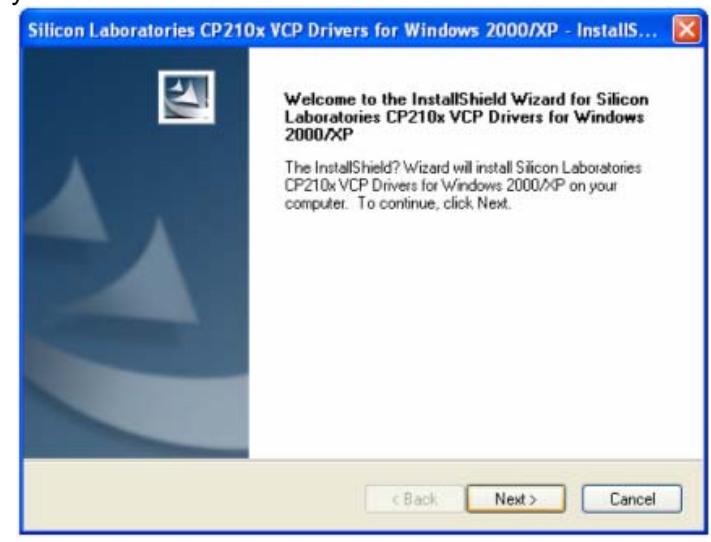

Click "Next".

| Silicon Laboratories CP210x VCP Drivers for Windows 2000/XP - InstallS.                                                                                                    | 💌 |
|----------------------------------------------------------------------------------------------------|---|
| License Agreement Please read the following license agreement carefully.                                                                                                    | 4 |
| END-USER LICENSE AGREEMENT<br>IMPORTANT: READ CAREFULLY<br>BEFORE AGREEING TO TERMS<br>THIS PRODUCT CONTAINS CERTAIN COMPUTER PROGRAMS AND OTHER THIRD<br>PARTY PROPRIETARY MATERIAL (BLICENSED PRODUCT?, THE USE OF WHICH IS<br>SUBJECT TO THIS END-USER LICENSE AGREEMENT. INDICATING YOUR AGREEMENT<br>CONSTITUTES YOUR AND (IF AFPLICABLE) YOUR COMPANT'S ASSENT TO AND<br>ACCEPTANCE OF THIS END-USER LICENSE AGREEMENT (THE "LICENSE" OR<br>"AGREEMENT"). IF YOU DO NOT AGREE WITH ALL OF THE TERMS, YOU MUST NOT | × |
| I accept the terms of the license agreement     I do not accept the terms of the license agreement InstallShield     Kack Next > Cancel                                                                                                    |   |

Select "I accept the terms of license agreement", and click "Next"

| Silicon La            | boratories CP210x VCP Drivers for Windows 2000/XP - InstallS 🔀                             |
|-----------------------|--------------------------------------------------------------------------------------------|
| Choose I<br>Select fo | Destination Location<br>older where setup will install files.                              |
|                       | Install Silicon Laboratories CP210x VCP Drivers for Windows<br>c:\SiLabs\MCU\CP210x Change |
| InstallShield -       | < Back Next > Cancel                                                                       |

Using the default installation path, c:\SiLabs\MCU\CP210x, or specify your own path by click "Change". Click "Next". Then click "Install".

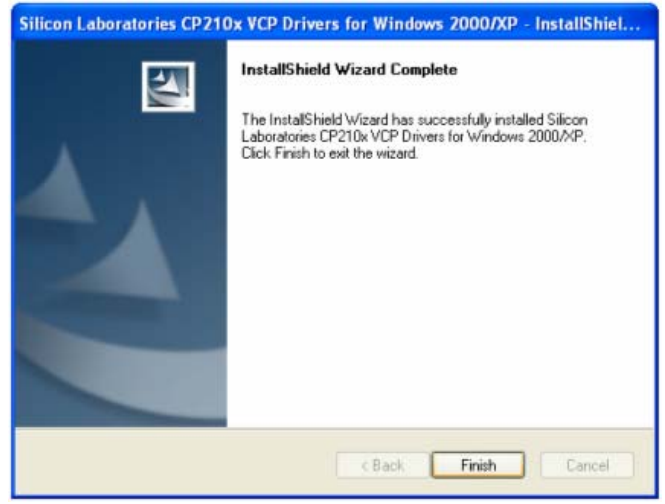

Click "Finish" when installation finished.

6. Plug the USB cable to the USB port on your PC, plug the other end of the USB cable to the hand controller. Turn the mount power ON.

#### 7. Install the Hardware

The computer will display a "Found New Hardware Wizard" window:

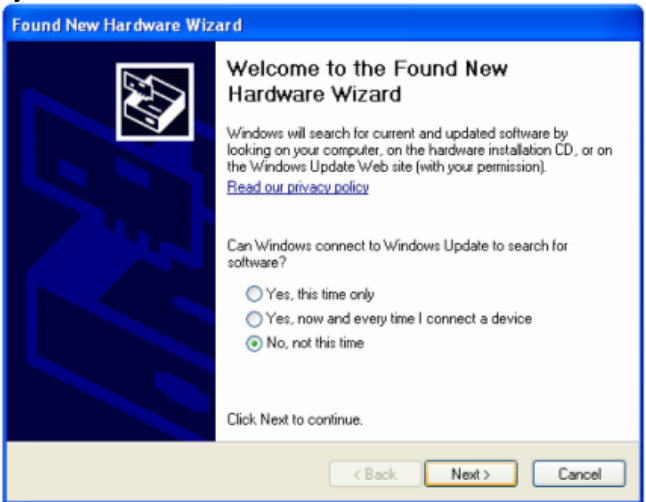

Select "No, not this time" and click "Next".

| Found New Hardware Wize | ard                                                                                                    |
|-------------------------|----------------------------------------------------------------------------------------------------|
|                         | This wizard helps you install software for:<br>CP2102 USB to UART Bridge Controller<br>If your hardware came with an installation CD<br>or floppy disk, insert it now. |
|                         | O Install the software automatically (Recommended)     O Install from a list or specific location (Advanced)     Click Next to continue.                               |
|                         | (Back Next) Cancel                                                                                                    |

#### Select "Install from a list or specific location" and click "Next".

| se foi foldei                                         |                                                      |
|-------------------------------------------------------|------------------------------------------------------|
| ct the folder that contains drivers for your hardware |                                                      |
|                                                       | •                                                    |
|                                                       | t the folder that contains drivers for your hardware |

Select "Search for the best driver in these locations," and check "Include this location in the search." Click on "Browse" and select the cp210x driver from directory c:\SiLabs\MCU\CP210x\Win2K XP, click OK.

| Found New Hardware Wizard                                                                                                    |
|----------------------------------------------------------------------------------------------------|
| Please choose your search and installation options.                                                                                                    |
| <ul> <li>Search for the best driver in these locations.</li> </ul>                                                                                             |
| Use the check boxes below to limit or expand the default search, which includes local<br>paths and removable media. The best driver found will be installed.   |
| Search removable media (floppy, CD-ROM)                                                                                                    |
| Include this location in the search:                                                                                                    |
| C:\SiLabs\MCU\CP210x\Win2K_XP Browse                                                                                                    |
| O Don't search. I will choose the driver to install.                                                                                                    |
| Choose this option to select the device driver from a list. Windows does not guarantee that<br>the driver you choose will be the best match for your hardware. |
|                                                                                                    |
| < Back Next> Cancel                                                                                                    |

Click "Next". The computer will start to install the driver for the USB2COM converter. When the installation is done, click "Finish".

| Found New Hardware Wiz | ard                                                                                                    |
|------------------------|----------------------------------------------------------------------------------------------------|
| Found New Hardware Wiz | Ard<br>Completing the Found New<br>Hardware Wizard<br>The wizard has finished installing the software for:<br>CP210x USB Composite Device |
|                        | Click Finish to close the wizard.                                                                                                    |
|                        | K Back Finish Cancel                                                                                                    |

Now your computer is ready for Firmware Upgrade. However, you need to find assigned COM port number for the USB connection first. To do so, right click "My Computer", and click "Properties"

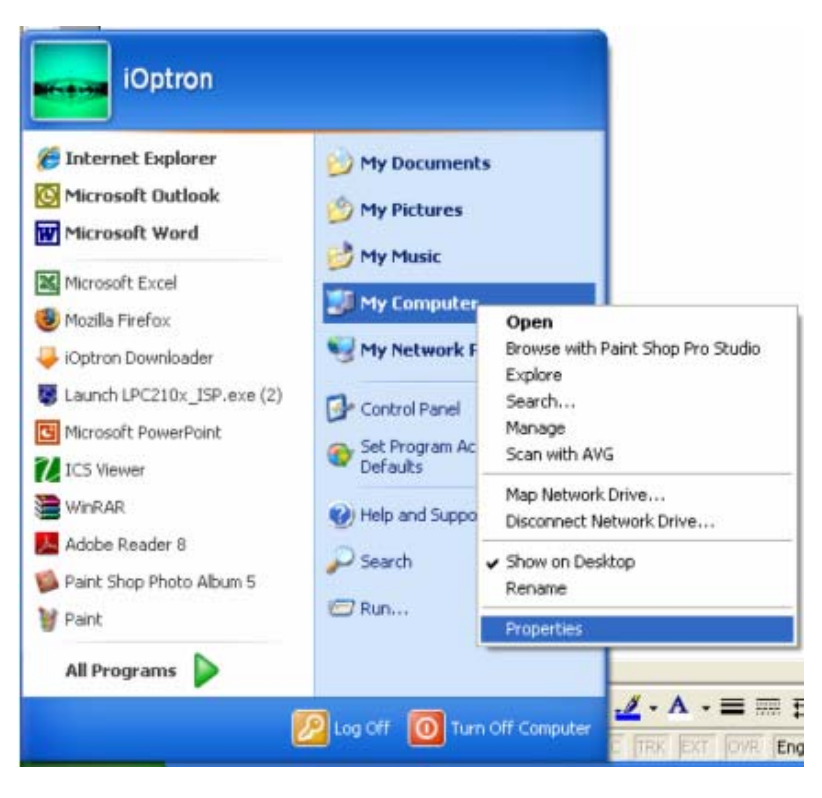

Click "Hardware", click "Device Manager"

| System Re                    | store Autom                                                                                                    | atic Updates                                                                   | Remote                                      |
|------------------------------|----------------------------------------------------------------------------------------------------|--------------------------------------------------------------------------------|---------------------------------------------|
| General                      | Computer Name                                                                                                  | Hardware                                                                       | Advanced                                    |
| Device Man                   | ager                                                                                                    |                                                                                |                                             |
| S Th                         | e Device Manager lists al                                                                                      | the hardware device                                                            | es installed                                |
| and but                      | operties of any device.                                                                                        | revice Manager to cr                                                           | hange the                                   |
|                              | (                                                                                                    | Device Ma                                                                      | anager                                      |
| Dian                         |                                                                                                    |                                                                                |                                             |
| Drivers                      | iver Signing lets you make                                                                                     | sure that installed d                                                          | ivers are                                   |
| C0                           | mpatible with Windows. V                                                                                       | /indows Update lets                                                            | you set up                                  |
| ho                           | w Windows connects to V                                                                                        | Vindows Undate for                                                             | drivers                                     |
| ho                           | w Windows connects to \                                                                                        | √indows Update for                                                             | drivers.                                    |
| ho                           | w Windows connects to V<br>Driver Signing                                                                      | Vindows Update for<br>Windows U                                                | drivers.<br>Jpdate                          |
| Hardware Pr                  | w Windows connects to \<br>Driver Signing                                                                      | Vindows Update for                                                             | drivers.<br>Jpdate                          |
| Hardware Pr                  | w Windows connects to \<br>Driver Signing<br>ofiles<br>ardware profiles provide a                              | Vindows Update for<br>Windows U<br>way for you to set up                       | drivers.<br>Jpdate                          |
| Hardware Pr                  | w Windows connects to<br>Driver Signing<br>ofiles<br>ardware profiles provide a<br>ferent hardware configura   | Vindows Update for<br>Windows U<br>way for you to set up<br>tions.             | drivers.<br>Jpdate                          |
| ho<br>Hardware Pr<br>Age dif | w Windows connects to \<br>Driver Signing<br>ofiles<br>ardware profiles provide a<br>ferent hardware configura | Vindows Update for<br>Windows U<br>way for you to set up<br>tions.             | drivers.<br>Jpdate<br>and store<br>Profiles |
| Hardware Pr                  | w Windows connects to \<br>Driver Signing<br>ofiles<br>ardware profiles provide a<br>ferent hardware configura | Vindows Update for<br>Windows U<br>way for you to set up<br>tions.<br>Hardware | drivers.<br>Jpdate<br>and store<br>Profiles |

Double click "Ports(COM & LPT)", find out the COM number and write it down (in this example, it is COM3)

| 🖳 Device Manager                            | -02     |
|---------------------------------------------|---------|
| File Action View Help                       |         |
|                                             |         |
| 🗈 💘 Batteries                               | ~       |
| E Biometric                                 |         |
| 🗄 🖳 😼 Computer                              |         |
| 🕀 🦇 Disk drives                             |         |
| 庄 👰 Display adapters                        |         |
| 🗄 🥝 DVD/CD-ROM drives                       |         |
| 🗄 🖾 Human Interface Devices                 |         |
| 🖻 🗃 IDE ATA/ATAPI controllers               |         |
| 🗄 🐗 IEEE 1394 Bus host controllers          |         |
| 🗄 🤧 Imaging devices                         |         |
| 🗈 🦢 Keyboards                               |         |
| Mice and other pointing devices             |         |
| 🕀 🦢 Modems                                  |         |
| 🕀 😼 Monitors                                |         |
| 🔁 🕮 Network adapters                        |         |
| 🖻 📕 PCMCIA adapters                         |         |
| 🖅 🖉 PCMCIA and Flash memory devices         |         |
| English COM & LPT)                          |         |
| CP210x USB to UART Bridge Control er (COM3) |         |
| 🕀 🐲 Processors                              |         |
| 🔁 👼 Secure Digital host controllers         | -       |
| 🙃 🖗. Sound video and name controllers       | <b></b> |

8. Upgrade the Firmware Double click and open "iOptron Downloader"

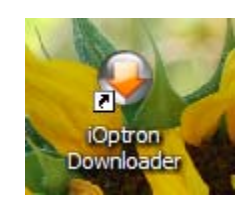

| lioptron Downloader V2.01  |                                                  |
|----------------------------|--------------------------------------------------|
| Serial Port:               | 🕒 Help( <u>H</u> ) 🏠 Home( <u>A</u> )            |
| Open Data File( <u>O</u> ) | Update Type: 🏾 🏵 Main Program 🔹 O Object Catalog |
| Start Dermilard(D)         |                                                  |
| Start Download(D)          |                                                  |
|                            |                                                  |
|                            |                                                  |
|                            |                                                  |
|                            | 0%                                               |
|                            |                                                  |

On the interface, select appropriate port using pull-down menu (in this case, COM3):

| Serial Port:<br>COM1<br>COM2<br>Open Data COM3<br>COM3<br>COM4<br>COM5<br>COM6<br>Start Downl COM7<br>COM8<br>COM9<br>COM8<br>COM8<br>COM9 | loptron Downloader V2.01                                                                                                    |           |
|----------------------------------------------------------------------------------------------------|----------------------------------------------------------------------------------------------------|-----------|
| 0%                                                                                                    | Serial Port:<br>COM1<br>COM1<br>COM2<br>Open Data FCOM3<br>COM4<br>COM4<br>COM5<br>COM6<br>Start Downl COM7<br>COM8<br>COM9 | ● Help(E) |
| 0/0                                                                                                    |                                                                                                    | 0%        |

Click "Open Data File", and select "8401\_Ver090701Eng.bin" file and click "Open".

|         | COMI                         | <b>T</b>                                | 0       | Help( <u>H</u> ) | Home( <u>/</u> |
|---------|------------------------------|-----------------------------------------|---------|------------------|----------------|
| 0       | Open                         |                                         |         | 2                |                |
| Open    | Look in: D                   | Firmware and ASCOM                      | - + E   | <b>™</b>         | log            |
|         | 8401_Ver0                    | 190701Eng.bin                           |         |                  |                |
| Start I | iOptron Do                   | mware upgrade.pdf<br>wnloader Setup.exe |         |                  |                |
|         |                              |                                         |         |                  |                |
|         |                              |                                         |         |                  | -              |
|         |                              |                                         |         |                  | -              |
|         |                              |                                         |         |                  |                |
|         |                              |                                         |         |                  |                |
|         | File name:                   | 8401_Ver090701Eng.bin                   |         | Open             |                |
|         | File name:<br>Files of type: | 8401_Ver090701Eng.bin                   |         | Open<br>Cancel   | ]              |
|         | File name:<br>Files of type: | 8401_Ver090701Eng.bin                   | <b></b> | Open<br>Cancel   | ]              |

Click "Start Download". iOptron Downloader will display "Please reset the GOTONOVA(GOTOSTAR), Waiting for connection..."

On the hand controller, press "MENU", and select "Set Up Controller" and scroll down to "Upgrade firmware", press "ENTER" and the upgrade starts.

| 🗣 iOptron Downloader V2.01                                                                         |
|----------------------------------------------------------------------------------------------------|
| Serial Port: COM3 💌                                                                                |
| Open Data File(O) Update Type:                                                                     |
| C: Documents and Settings/Desktop/Firmware and ASCOM/8401_Ver090701Eng.bin                         |
| Stop Download(D)                                                                                   |
| Please reset the GOTONOVA(GOTOSTAR),Waiting for connection<br>Connected.<br>Processing Please wait |
| 20%                                                                                                |
|                                                                                                    |

| iOptron Downloader V2.01                                                                                 |                    |                    |                  |                    |
|----------------------------------------------------------------------------------------------------|--------------------|--------------------|------------------|--------------------|
| Serial Port: COM3 -                                                                                      | ſ                  | •                  | Help( <u>H</u> ) | 🚹 Home( <u>A</u> ) |
| Open Data File( <u>O</u> )                                                                               | Update Type:       | Main Program       | C Object         | Catalog            |
| C: Documents and Settings Desktop                                                                        | Firmware and ASCO  | M/8401_Ver090701En | g.bin            |                    |
| Start Download( <u>D</u> )                                                                               |                    |                    |                  |                    |
| Please reset the GOTONOVA(GOT<br>Connected.<br>Processing Please wait<br>Download successfully finished! | OSTAR),Waiting for | connection         |                  |                    |
|                                                                                                    | 100                | 1%                 |                  |                    |

Now the upgrade is complete.

9. Double check your hand controller time zone and site settings.

# 10. What can I do if the firmware upgrade was interrupted, or after download the screen is blank or does not respond?

- Turn on the mount to power on the hand controller (the key pad should be lit)
- Click on the iOptron Downloader Change the Serial Port to the right COM port in the pull-down menu (example: COM4)
- Click on **Open Data ile(O)** button to select the right Firmware for your hand controller. (example: 8401\_Ver090701.bin)
- DON'T click on Start Download (D) button yet. Turn the mount power off.
- Turn the mount power back on. Right after hearing the "beep", click on Start Download
   (D) button. The timing is very important. The downloading process will begin
- When the download is successfully finished, turn the mount off and back on to check the hand controller. Double check the settings, such as time and site info, mount type, anti-backlash, to see if they are changed
- You may need to practice a few times to get the procedure work correctly.